# How to Send a Fax from Public Computers

- Open the document you wish to send.
  Select "File", then "Print".
- 3. From the Printer list, select "SRFax." Then click the "Print" button.

| Document1 - Wo | rd                     |
|----------------|------------------------|
| $\bigcirc$     | Print                  |
| ሰ Home         | Copies: 1              |
| 🗅 New          | Print                  |
| 🗁 Open         |                        |
|                | Printer <sup>(1)</sup> |
| 器 Get Add-ins  | SRFax<br>Ready         |
| Info           | Printer Properties     |

4. Enter the 11-digit fax number(s) (starting with a 1) in the field provided. To send to multiple fax machines, separate each fax number with a semi-colon, or press "Enter" and enter each fax number on a separate line.

| 💦 SRFax Upload New Fax                                                                                     | ×      |
|----------------------------------------------------------------------------------------------------|--------|
| Options Account Details Log Cover Sheet About                                                              |        |
| Subject:                                                                                                   |        |
| VPL eFAX Testing                                                                                           |        |
|                                                                                                    |        |
| Add Cover Sheet                                                                                            |        |
| Add Signature/Annotation                                                                                   |        |
| Add/Remove Attachments                                                                                     |        |
| Enter the fax number(s) below. If sending to more than one fax ma                                          | chine, |
| separate each fax number with a semi-colon. Or, press Enter after<br>fax number to enter it on a new line. | reacn  |
| A                                                                                                    |        |
|                                                                                                    | Book   |
|                                                                                                    |        |
| Add new number(s) to address book                                                                          |        |
| Preview Send Cancel                                                                                        |        |
|                                                                                                    |        |

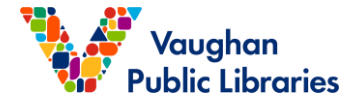

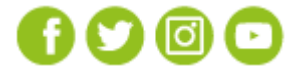

5. The VPL's account information is pre-entered and saved. You DON'T need to make any changes on the Account Details tab.

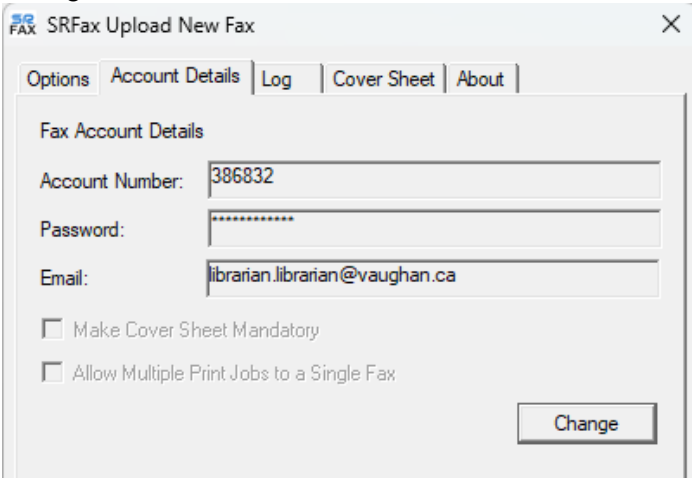

6. Click "Send" button to send your fax.

| k SRFax Upload New Fax                     |                 |
|--------------------------------------------|-----------------|
| Options Account Details Log Cover Sheet At | pout            |
| Subject:                                   |                 |
| VPL eFAX Testing                           |                 |
|                                            |                 |
| Add Cover Sheet                            |                 |
| Add Signature/Annotation                   |                 |
| Add/Remove Attachments                     |                 |
| fax number to enter it on a new line.      |                 |
| 18331234567                                | Address<br>Book |
|                                            |                 |
| Add new number(s) to address book          |                 |
| Preview Send Ca                            | incel           |
|                                            |                 |
| ou will get a commination.                 |                 |

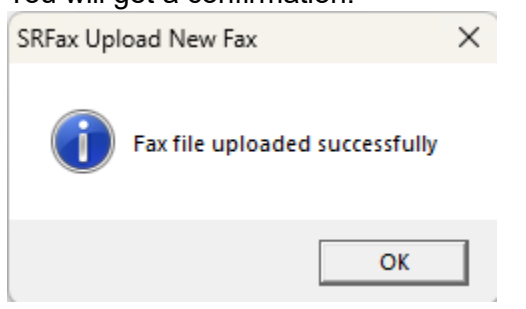

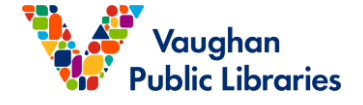

7.

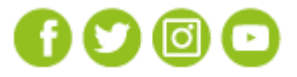

## \*\*\*Option - Adding a Cover Sheet:

Before sending your document, you may want to add a cover sheet.

1: Click the "Add Cover Sheet" button

| 號 SRFax Upload New Fax                                                                                                    | ×  |
|----------------------------------------------------------------------------------------------------|----|
| Options Account Details Log Cover Sheet About                                                                                                    |    |
| Subject:                                                                                                    |    |
| VPL eFax Testing                                                                                                    |    |
| Add Cover Sheet                                                                                                    |    |
| Add Signature/Annotation                                                                                                    |    |
| Add/Remove Attachments                                                                                                    |    |
| Enter the fax number(s) below. If sending to more than one fax machine,<br>separate each fax number with a semi-colon. Or, press 'Enter' after each<br>fax number to enter it on a new line. |    |
| Address                                                                                                    | 1  |
|                                                                                                    | ┙╽ |
| Add new number(s) to address book                                                                                                    |    |
| Preview Send Cancel                                                                                                    |    |

2. Fill the recipient's name, company name, and the document subject. Add additional comments in the "Comments" box.

| Cover Sheet                            | ×                         |
|----------------------------------------|---------------------------|
| To:<br>Name Sue White                  | From:<br>Name Joe Parker  |
| Company White Mortgage                 | Company ACE Properties    |
| Fax Number                             | Phone Number 905-123-4567 |
| Number of pages, including cover but i | not attachments: 2        |
| Date 12/16/2024                        |                           |
| Subject                                |                           |
| VPL eFax Testing                       |                           |
|                                        | W                         |
| Comments                               |                           |
| You can put comments here              |                           |
|                                        |                           |
| Disclaimer                             |                           |
| Disclaimer here                        |                           |
|                                        | Ŧ                         |
| Preview Cover Sheet Ca                 | ncel OK                   |

3. Click the "OK" button to return to the main options page. You may remove/edit the cover sheet at any time before sending the fax.

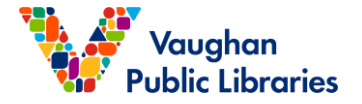

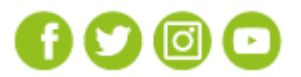

#### \*\*\*Option - Signature and Annotation

You may add your signature or any text annotation to a document you want to send as a

fax. To do this, first you must load your signature.

#### Loading your signature:

- 1. Write your signature on a blank piece of paper
- 2. Scan your signature into your computer
- 3. Use Microsoft Paint to open the file that contains your signature
- 4. Resize the canvas to remove extra white space

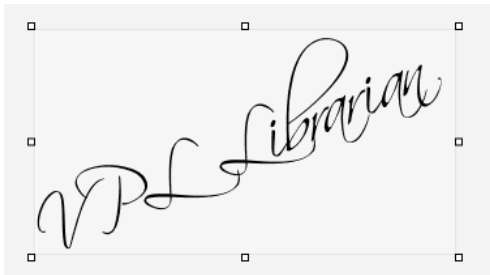

- 5. Then click "File", then "Save As" "BMP Picture"
- 6. Save your signature and name it SIGNATURE.BMP

| File name:    | signature.bmp               |
|---------------|-----------------------------|
| Save as type: | 24-bit Bitmap (*.bmp;*.dib) |

#### Adding a Signature or Annotation

1. To add your signature or any type of text annotation to a document you wish to send as a fax, click the Add Signature/ Annotation button.

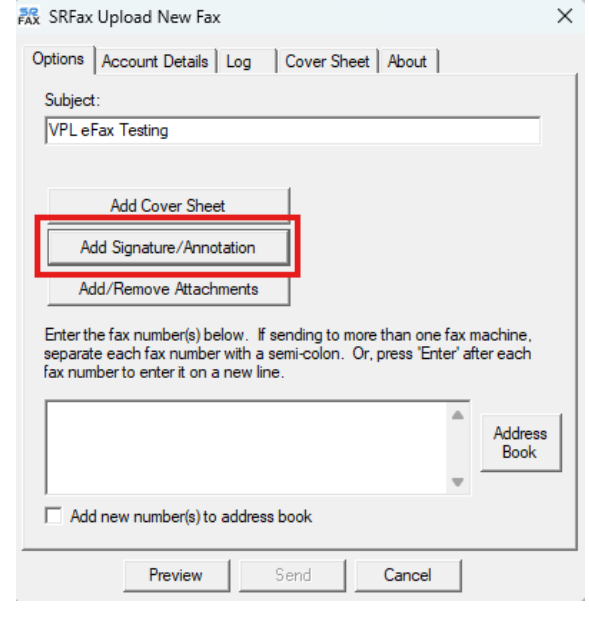

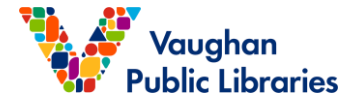

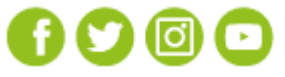

**NOTE:** If the SRFax application crashes or closes automatically when you click the Add Signature/Annotation button, it indicates that your file is protected or encrypted, preventing you from adding a Signature or Annotation to it.

2. To place your signature on the document, click the Signature button then move the signature icon to where you want your signature to appear.

| Add Signature/A | nnotation          |          |              |                |             | $\times$ |
|-----------------|--------------------|----------|--------------|----------------|-------------|----------|
| Signature       | Annotation         | Font     | Preview      | Accept Changes | Cancel 듡 📑  |          |
|                 |                    |          |              |                | Page 1 of 1 |          |
|                 |                    |          |              |                |             |          |
|                 |                    |          |              |                |             |          |
| Tes             | t new pdf unencry; | oted     |              |                |             |          |
|                 |                    |          |              |                |             |          |
|                 |                    |          |              |                |             |          |
|                 |                    |          |              |                |             |          |
|                 |                    |          |              |                |             |          |
|                 |                    |          | $\Omega_{i}$ | ML)            |             |          |
|                 |                    | C        | Gibrary      | De l           |             |          |
|                 | 08                 | PL       | 9            |                |             |          |
|                 | C V                | <i>.</i> |              |                |             |          |
|                 |                    |          |              |                |             |          |

- ✓ To **Resize** the signature- Place your mouse pointer on the border, click and drag outward.
- ✓ To Move the signature- Right-click on the signature, select Move, then move the signature to the desired location.
- ✓ To **Delete** the signature- Right-click on the signature then select Delete.
- ✓ To add an annotation to your document, click the Annotation button then move the annotation icon to where you want the annotation to appear. Begin typing in the field provided.
- ✓ To Change Font in the annotation- Highlight the text within the annotation box you wish to change, then right-click. Choose Font and make your changes.
- ✓ To Move the Annotation- Right-click on the annotation, select Move then move the signature to the desired location.
- ✓ To **Delete** the Annotation- Right click on the annotation then select Delete.
- ✓ To Preview how your document will look with the signature and/or annotations, click the Preview button
- ✓ Once you have added your signature and annotations, click the Accept Changes button

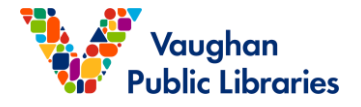

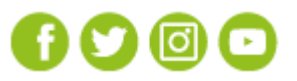

## \*\*\*Option - Previewing a Fax

Before sending your document, you may preview how it will appear when printed from a fax machine.

### To Preview a Fax:

1. Click the "Preview" button. Your document will open in a separate window,

allowing you to preview how it will look when printed from a fax machine.

Note: Attached cover sheets can also be previewed.

| 👯 SRFax Upload New Fax                                                                                                    | × |
|----------------------------------------------------------------------------------------------------|---|
| Options Account Details Log Cover Sheet About                                                                                                    |   |
| Subject:                                                                                                    |   |
| VPL eFax Testing                                                                                                    |   |
|                                                                                                    |   |
| Add Cover Sheet                                                                                                    |   |
| Add Signature/Annotation                                                                                                    |   |
| Add/Remove Attachments                                                                                                    |   |
| Enter the fax number(s) below. If sending to more than one fax machine, separate each fax number with a semi-colon. Or, press 'Enter' after each fax number to enter it on a new line. |   |
| Address<br>Book                                                                                                    |   |
| Add new number(s) to address book                                                                                                    |   |
| Preview Send Cancel                                                                                                    |   |

![](_page_5_Picture_7.jpeg)

![](_page_5_Picture_8.jpeg)